## CÓMO REGISTRARSE EN EL SISTEMA CL@VE Y REALIZAR TRÁMITES POR INTERNET SIN DNIe NI CERTIFICADO DIGITAL

- 1. Accede a https://www.agenciatributaria.es
- **2.** Haz CLIC sobre

Sede <u>Electrónica</u>

- 3. Haz CLIC en Cl@ve, del apartado Trámites destacados
- 4. Haz CLIC en Registrarse en Cl@ve

Comience el proceso de registro indicando el DNI / NIE y los datos que le pida

DNI: la fecha de validez o de expedición NIE: el número de soporte que aparece en su documento

- 5. Pulsa Continuar para validar los datos introducidos
- Haz CLIC en el botón "Si, envíenme una carta de invitación a mi domicilio fiscal" para solicitar el envío de la carta
- Posteriormente haz CLIC en el botón de Aceptar

**UNA VEZ RECIBIDA LA CARTA COMPLETA EL REGISTRO** 

- Accede de nuevo a Registrarse en Cl@ve
   Facilite los datos solicitados
   DNI y fecha de validez/expedición ó NIE y número de soporte.
- 9. Marque la opción Ya dispongo de una carta invitación
- **10.** Pulse el botón Continuar
- 11. En el siguiente paso

Inserte el Código Seguro de Verificación (CSV) de 16 caracteres que figura en la carta y pulse <mark>Continuar</mark>

- 12. Como último paso tienes que insertar Número del teléfono móvil (en el que desea recibir el SMS remitido por la AEAT con el PIN) y un Correo electrónico
- 13. Acepta las condiciones y pulsa Enviar
- 14. Haz CLIC en Visualizar PDF para obtener el resguardo de alta en Cl@ve, que podrá guardar e imprimir

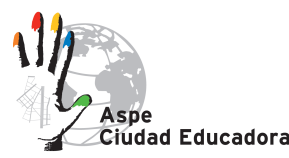

### CÓMO REGISTRARSE EN EL SISTEMA CL@VE Y REALIZAR TRÁMITES POR INTERNET SIN DNIE NI CERTIFICADO DIGITAL

### **1.2.** www.agenciatributaria.es Haz CLIC sobre Sede Electrónica

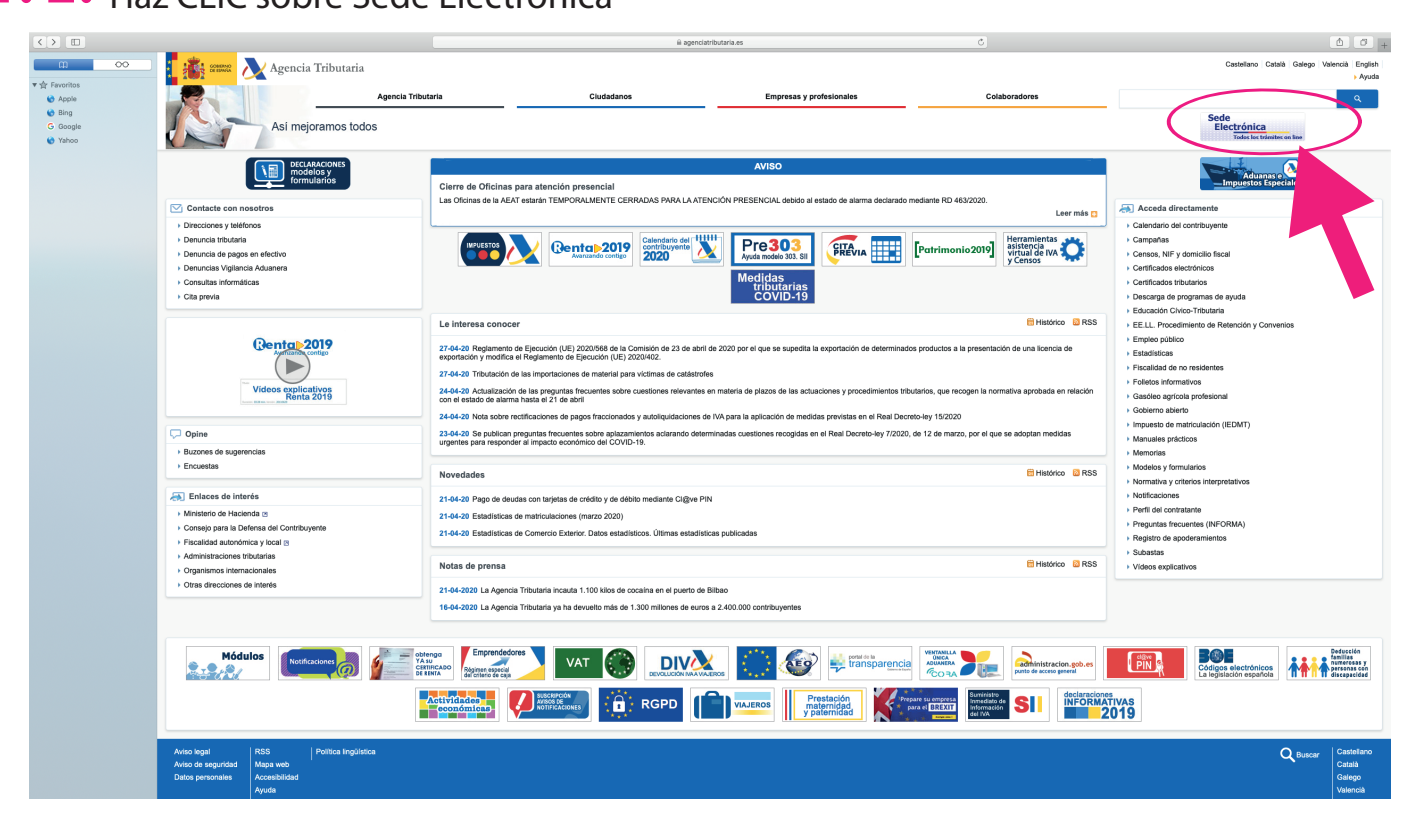

### **3.** Haz CLIC en Cl@ve

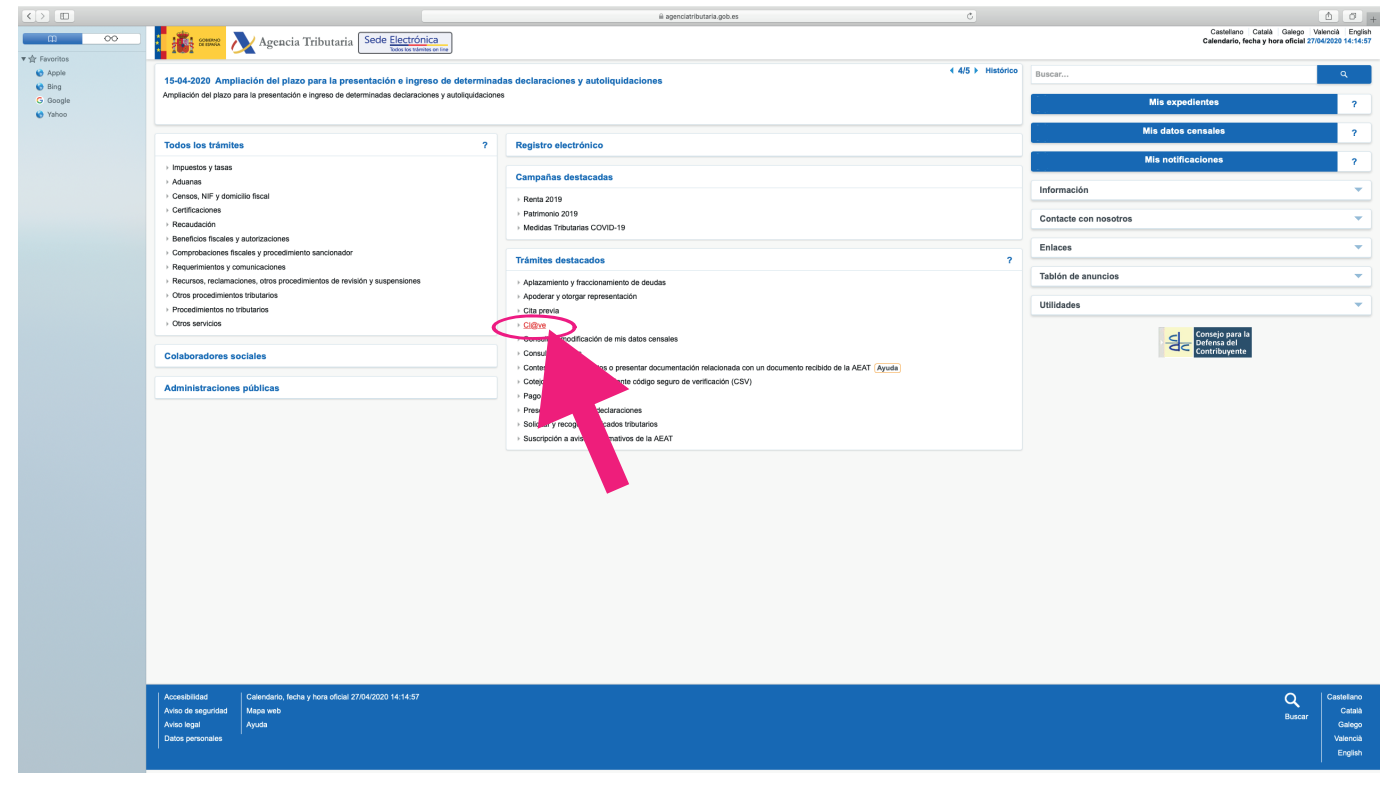

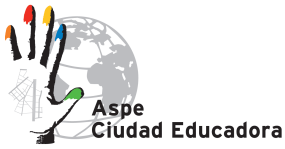

www.educacionaspe.es

## CÓMO REGISTRARSE EN EL SISTEMA CL@VE Y REALIZAR TRÁMITES POR INTERNET SIN DNIE NI CERTIFICADO DIGITAL

4. 5. Haz CLIC en Registrarse en Cl@ve Comience el proceso de registro y haz CLIC en Contiuar

|                                           |                                                                                                    |                                                                                                    |                               | i agenciatributaria.gob.es | C | 6 0 .                                                                                             |
|-------------------------------------------|----------------------------------------------------------------------------------------------------|----------------------------------------------------------------------------------------------------|-------------------------------|----------------------------|---|---------------------------------------------------------------------------------------------------|
| 00 m                                      | Age                                                                                                    | encia Tributaria Sede <u>Electrónica</u>                                                                              |                               |                            |   | Casteliano Català Galego Valencià English<br>Calendario, fecha y hora oficial 27/64/2020 14:15:11 |
| ▼ ⊈r Favoritos                            | Sede Electrónica - Agencia Trib                                                                                                    | utaria Inicio + Todos los trámites + Otros servicios + Reg                                                            | stro Cl@ve > Registro Cl@ve   |                            |   |                                                                                                   |
| 😵 Bing                                    | Procedimiento                                                                                                    |                                                                                                    |                               |                            |   |                                                                                                   |
| <ul> <li>Google</li> <li>Yahoo</li> </ul> | Registro Cl@ve                                                                                                    |                                                                                                    |                               |                            |   |                                                                                                   |
|                                           | <ul> <li>Taintea</li> <li>Torna da taita</li> <li>Torna da taita</li> <li>Torn</li></ul> | to<br>Clight (2)(1)<br>Clight Clight Clight (2)(1)<br>Igo of Clight Clight (2)(1)(1)(1)(1)(1)(1)(1)(1)(1)(1)(1)(1)(1) | yuda<br>II electronica (Ayuda |                            |   |                                                                                                   |
|                                           |                                                                                                    |                                                                                                    |                               |                            |   |                                                                                                   |
|                                           |                                                                                                    |                                                                                                    |                               |                            |   |                                                                                                   |
|                                           |                                                                                                    |                                                                                                    |                               |                            |   |                                                                                                   |
|                                           |                                                                                                    |                                                                                                    |                               |                            |   |                                                                                                   |
|                                           |                                                                                                    |                                                                                                    |                               |                            |   |                                                                                                   |
|                                           |                                                                                                    |                                                                                                    |                               |                            |   |                                                                                                   |
|                                           | Accesibilidad Calenda<br>Aviso de seguridad Mapa wo<br>Aviso legal Ayuda<br>Datos personales                                                                                                    | rio, fecha y hora oficial 27/04/2020 14:15:11<br>sb                                                                   |                               |                            |   | Q<br>Duscar<br>Catalon<br>Catalon<br>Catalon<br>Viencela<br>Ercelah                               |
|                                           |                                                                                                    |                                                                                                    |                               |                            |   |                                                                                                   |

### Haz CLIC en el botón "Si, envíenme una carta de invitación a mi domicilio fiscal" 6.

|                                                 | i www12.agenclatributaia.gob.es ℃                                              | <u>∆</u> 0 +                                                                                      |
|-------------------------------------------------|--------------------------------------------------------------------------------|---------------------------------------------------------------------------------------------------|
| <u> </u>                                        | Agencia Tributaria Sede Electrónica                                            | Castellano Català Galego Valencià English<br>Calendario, fecha y hora oficial 27/04/2020 14:16:28 |
| Gravenos     Gravenos     Gravenos     Gravenos | Registro en Cl@ve                                                              |                                                                                                   |
| G Google                                        | DN: artistic                                                                   |                                                                                                   |
| •                                               | Para registrarse en Cl@ve es necesario disponer de una carta de invitación.    |                                                                                                   |
|                                                 | ¿Quiere que le enviennos una carta de invitación a Ci@ine a su domición focul? |                                                                                                   |
|                                                 | No 🚺 8), environme una carta de livritación a en domicilio fiscal              |                                                                                                   |
|                                                 |                                                                                |                                                                                                   |
|                                                 |                                                                                |                                                                                                   |
|                                                 |                                                                                |                                                                                                   |
|                                                 |                                                                                |                                                                                                   |
|                                                 |                                                                                |                                                                                                   |
|                                                 |                                                                                |                                                                                                   |
|                                                 |                                                                                |                                                                                                   |
|                                                 |                                                                                |                                                                                                   |
|                                                 |                                                                                |                                                                                                   |
|                                                 |                                                                                |                                                                                                   |
|                                                 |                                                                                |                                                                                                   |
|                                                 |                                                                                |                                                                                                   |
|                                                 | Accessibilitied Calorados, forba y fora disali 2764/2020 14:16:28              | Q Casteliano<br>Català                                                                            |
|                                                 | Aviso legal Ayoda                                                              | Buscar Galego                                                                                     |
|                                                 | Datos personales                                                               | Valencià<br>English                                                                               |
|                                                 |                                                                                |                                                                                                   |
|                                                 |                                                                                |                                                                                                   |

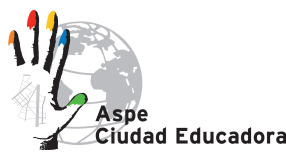

www.educacionaspe.es

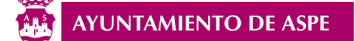

## CÓMO REGISTRARSE EN EL SISTEMA CL@VE Y REALIZAR TRÁMITES POR INTERNET SIN DNIE NI CERTIFICADO DIGITAL

# 7. Haz CLIC en el botón Aceptar

|                                            | a www12 agenciate/butters ageb as C                                                                                     | <b>∆</b> <i>O</i> +                                                                               |
|--------------------------------------------|----------------------------------------------------------------------------------------------------|---------------------------------------------------------------------------------------------------|
| <u> </u>                                   | Agencia Tributaria Sede <u>Electrónica</u>                                                                              | Castellano Català Galego Valencià English<br>Calendario, fecha y hora oficial 27/04/2020 14:17:35 |
| ▼ ☆ Favoritos                              | Registro en Cløve                                                                                                    |                                                                                                   |
| <ul> <li>Bing</li> <li>G Google</li> </ul> |                                                                                                    |                                                                                                   |
| 😵 Yahoo                                    | Se le va a erviar una carta por correo postal a su domicilio fiscal.                                                    |                                                                                                   |
|                                            | Cuando reciba dicha carta podrá acceder de nuevo al Registro Ciĝine y registranse.                                      |                                                                                                   |
|                                            | Logov L                                                                                                    |                                                                                                   |
|                                            |                                                                                                    |                                                                                                   |
|                                            |                                                                                                    |                                                                                                   |
|                                            |                                                                                                    |                                                                                                   |
|                                            |                                                                                                    |                                                                                                   |
|                                            |                                                                                                    |                                                                                                   |
|                                            |                                                                                                    |                                                                                                   |
|                                            |                                                                                                    |                                                                                                   |
|                                            |                                                                                                    |                                                                                                   |
|                                            |                                                                                                    |                                                                                                   |
|                                            |                                                                                                    |                                                                                                   |
|                                            |                                                                                                    |                                                                                                   |
|                                            |                                                                                                    |                                                                                                   |
|                                            | AccessBildad Galerdario, flocha y hora oficial 27/64/2020 14:17:35<br>Arkito da segundad Mapa web<br>Arkoto lagal Auxúa | Q<br>Buscar Casteliano<br>Català<br>Galego                                                        |
|                                            | Detex personales                                                                                                    | Valencia<br>English                                                                               |

### UNA VEZ RECIBIDA LA CARTA completa el registro entrando de nuevo en la Sede Electrónica

8. Accede de nuevo a Registrarse en Cl@ve

Facilite los datos solicitados

DNI y fecha de validez/expedición ó NIE y número de soporte.

- 9. Marque la opción Ya dispongo de una carta invitación
- **10.** Pulse el botón Continuar
  - Inserte el Código Seguro de Verificación (CSV) de 16 caracteres que figura en la carta y pulse Continuar
- **12. Como último paso tienes que insertar** Número del teléfono móvil (en el que desea recibir el SMS remitido por la AEAT con el PIN) y un Correo electrónico
- **13.** Acepta las condiciones y pulsa Enviar
- 14. Haz CLIC en Visualizar PDF para obtener el resguardo de alta en Cl@ve, que podrá guardar e imprimir

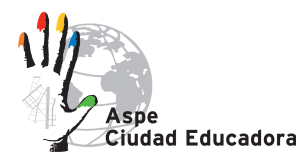

AYUNTAMIENTO DE ASPE